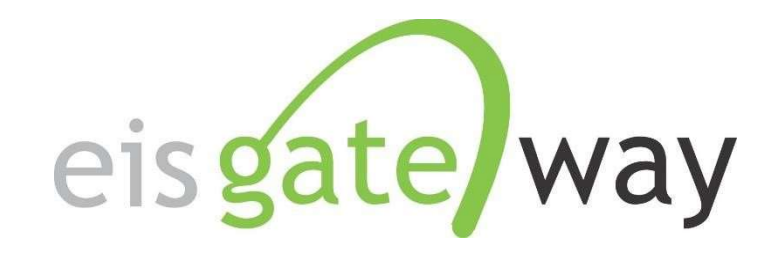

### How Do I Request Access to the EIS Gateway?

#### Introduction

To provide increased security for the Agency's external facing applications and to provide users a single point of access to multiple government systems, the Emissions Inventory System is now using the EPA Gateway. The EPA Gateway is an external facing portal for customer access to agency applications. Users will enter the Gateway and select their login method. Depending on their authenticated identity level (as determined by Login.gov), the Gateway will determine which applications the user will have access to. Web Application Access (WAA) is then used to request access to the Emissions Inventory System (EIS) community.

This section of the EIS Users Manual identifies the two types of users who will request access to the EIS Gateway; users outside of the EPA and EPA users. For each user type, the steps necessary to gain access to EIS are provided.

- Users outside of EPA who have never registered at the EPA Portal (Login.gov) should start on page 2.
- Users outside of the EPA who have registered at the EPA Portal (Login.gov) but who are not members of the Emissions Inventory System community should begin with the instructions on page 14.
- EPA users should follow the steps beginning on page 22.

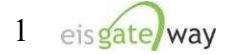

### <u>Users Outside of EPA Who Have Never Registered at the EPA Portal</u> (Login.gov)

The following are the major process steps a user outside of the EPA must follow to request access to EIS. <u>Steps 1-6 are required</u>. Step 7 is only required for users who request permission to submit emissions to EIS via CDX/ENSC in step 6.

### Step 1: Create a Login.gov account

Go to Login.gov Portal located at <u>https://secure.login.gov/</u>. Select the option to Create an account indicated in the screenshot below.

| An official website of the Uni | ited States government Here's how you know ∽ |
|--------------------------------|----------------------------------------------|
| 0                              | LOGIN.GOV                                    |
|                                |                                              |
| Sign in                        |                                              |
| <b>Email address</b>           |                                              |
|                                |                                              |
| Password                       | Show password                                |
|                                |                                              |
|                                | Sign in                                      |
| Crea                           | ate an account                               |
| Sign in with your government   | t employee ID                                |
| Forgot your password?          |                                              |

Follow the steps to create your account and click submit.

### Step 2: Verify your Login.gov account

You will receive notification to check your email to verify your account.

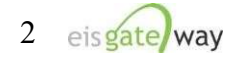

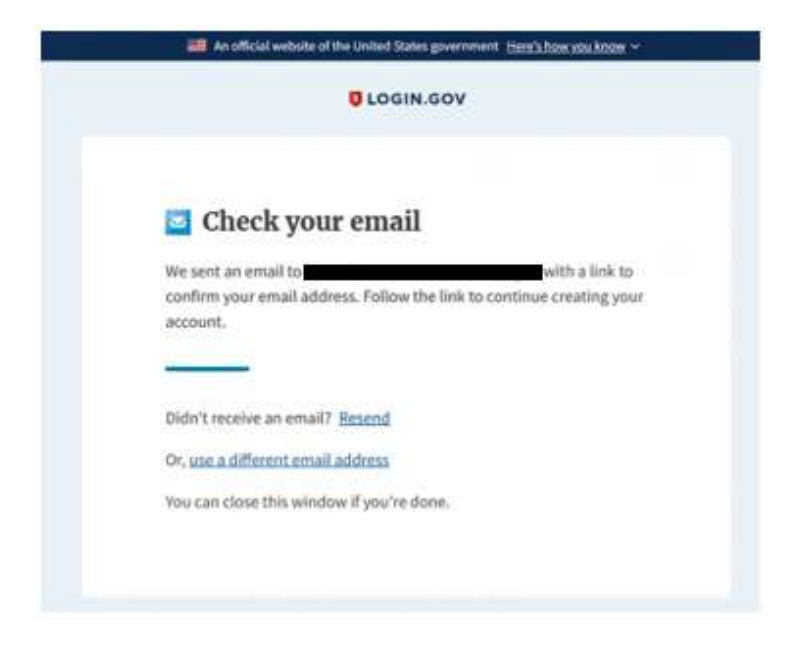

Click on the link to verify your email and you will be moved to the next step in setting up your account.

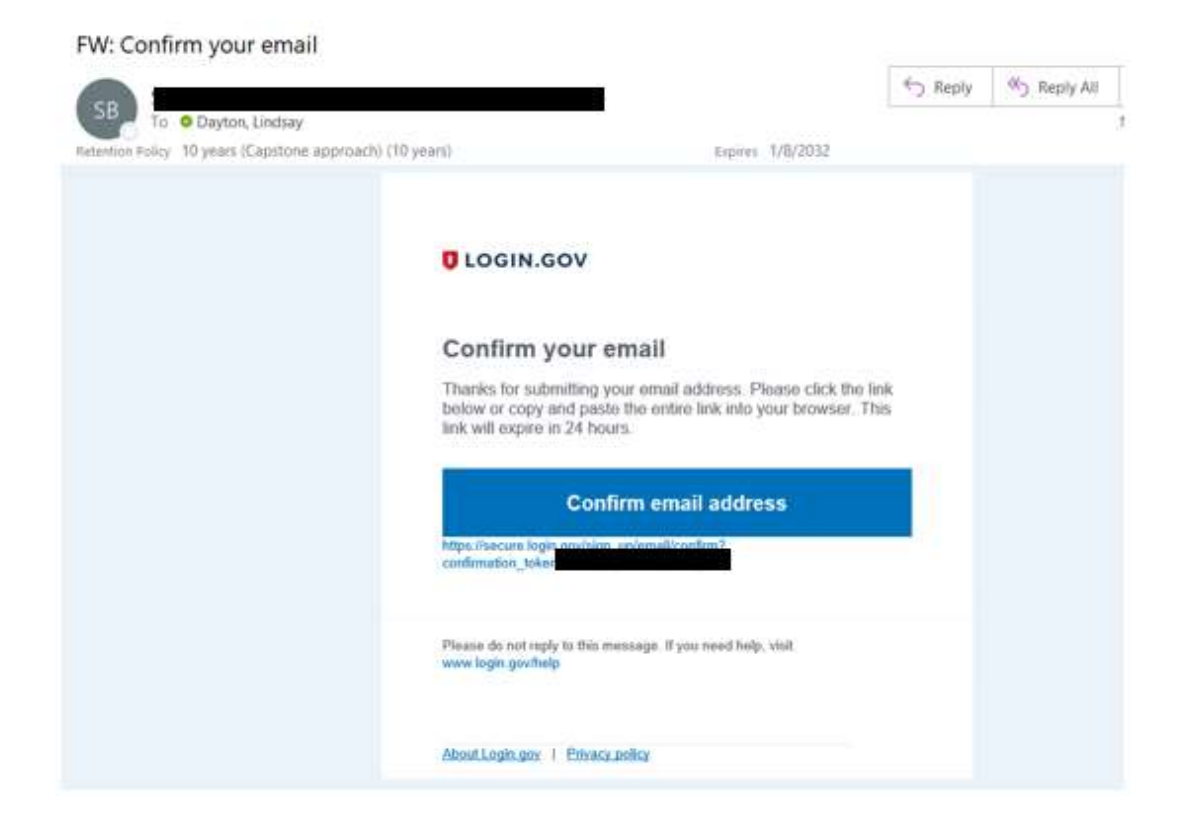

### Step 3: Create a password

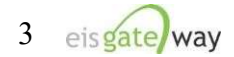

On the screen, enter a password for your Login.gov account. Click continue to be taken to the next step.

| Nou have see firmed up on set                                | a tha distance                 |
|--------------------------------------------------------------|--------------------------------|
| • You have confirmed your em                                 | lan address                    |
| Create a strong pas                                          | ssword                         |
| It must be at least 12 characters lo<br>password. That's it! | ong and not be a commonly used |
| Password                                                     | Show password                  |
|                                                              |                                |

### Step 4: Select an authentication method

Select an authentication method from the choices on the screen. For more information on the authentication methods that are available, please visit <u>https://www.login.gov/help/get-started/create-your-account/</u>.

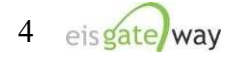

#### Authentication method setup

Add a second layer of security so only you can sign in to your account.

Keep this information safe. You will be locked out and have to create a new account if you lose your authentication method.

Select an option to secure your account:

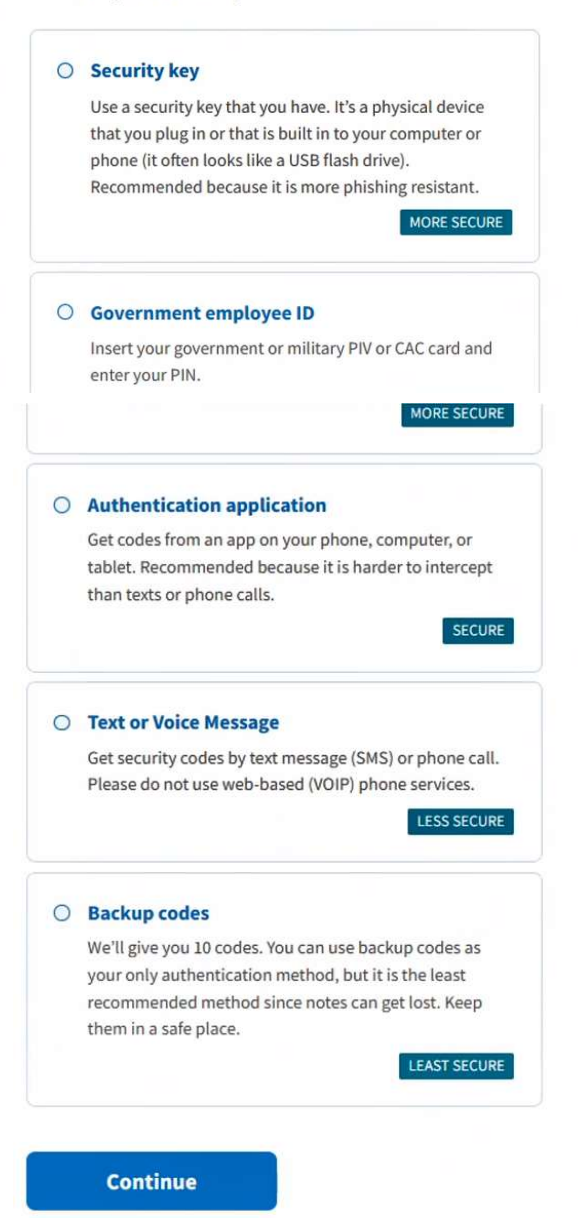

Once you click Continue, you should be taken to your Login.gov account profile and your account setup is complete.

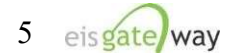

For questions related to creating an account or authentication methods, please contact Login.gov using the contact form located on this page <u>https://login.gov/contact/</u>. The Help Center located at <u>https://login.gov/help/</u> is also a useful resource for questions related to Login.gov.

### Step 5: Request access to the Emissions Inventory System Community

Now that you have a Login.gov account, you will need to request access to the Emissions Inventory System Community. To do this go to <u>https://waa.epa.gov/</u> and log in using your Login.gov credentials. Select the Login.gov tab as the method, as shown in the following screenshot, and click LOGIN, then AGREE.

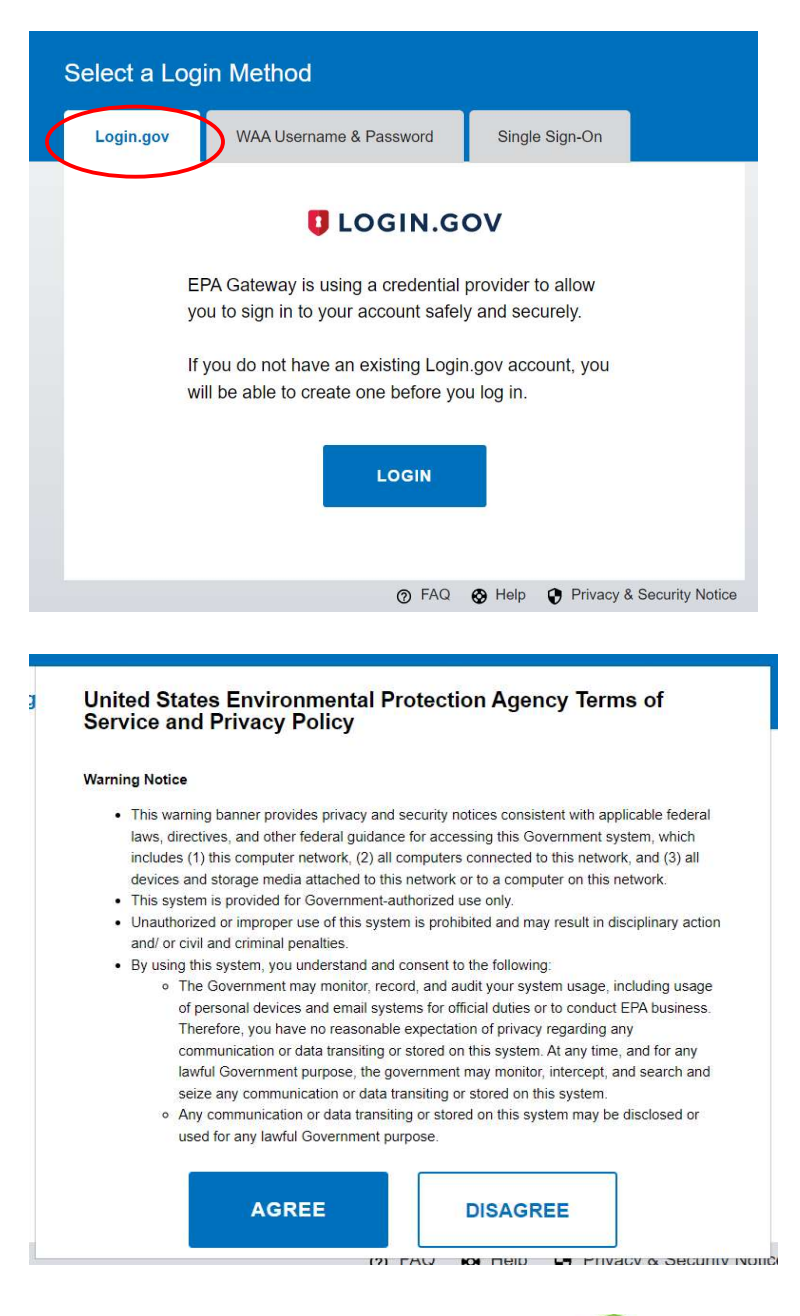

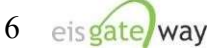

The Web Application Access Registration should then pop up:

| € | PA United States<br>Environmental Protection<br>Agency                                                                                                    |
|---|----------------------------------------------------------------------------------------------------|
|   |                                                                                                    |
|   | Web Application Access Registration                                                                                                    |
|   | Thank you for registering for EPA Web Application Access with your login.gov credentials. Please complete this form<br>to gain access to EPA Web Community or Application.                                      |
|   | IMPORTANT NOTE:<br>THIS FORM is ONLY for outside business partners and affiliates that do not have an EPA LAN account.                                                                                          |
|   | DO NOT complete if you are an EPA employee or an on-site contractor with an EPA LAN account. If you have an EPA<br>LAN account and are having difficulty logging in, contact the EPA Call Center 1-866-411-4372 |
|   | ALL FIELDS ARE REQUIRED                                                                                                    |
|   | EPA Contact Name:                                                                                                    |
|   | EPA Contact's Email Address: e.g. emailId@epa.gov                                                                                                    |
|   | EPA Contact's Phone Number:                                                                                                    |

The following information should be entered as the EPA Contact:

EPA Contact Name: Chris Chapman EPA Contact's Email Address: chapman.chris@epa.gov EPA Contact's Phone Number: (919) 541-2073

Select the Community you wish to join. In this case, you want to select the Emissions Inventory System from the dropdown box.

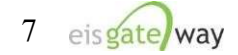

| ccte_partek_ext_users                                          | * |
|----------------------------------------------------------------|---|
| Certification Plan and Report Database (CPARD)                 |   |
| Chat Users                                                     |   |
| Computational Toxicology Read                                  |   |
| CREAT                                                          |   |
| Determinations, Monitoring, and Compliance Assistance Projects |   |
| <sup>9</sup> Dev Only Groups                                   |   |
| ECHO Enforcement Sensitive Users                               |   |
| NECHO Government Users                                         |   |
| Emergency Management Portal Communities                        |   |
| Emissions Inventory System                                     |   |
| EVCIS – certfee data entry 1                                   |   |
| EVCIS – certfee data entry 2                                   |   |
| EVCIS – certfee reviewer                                       |   |
| EVCIS - compliance data entry 1                                |   |
| EVCIS - compliance data entry 2                                |   |
| EVCIS – compliance reviewer                                    |   |
| EVCIS - Role for entering and viewing On-hwy motorcycle data   |   |
| EVCIS - Role for entering and viewing TPEM data                |   |
| UEVCIS - Role for viewing TPEM data                            | - |
|                                                                |   |

After you've selected the Emissions Inventory System as your community, click on the "I accept the EPA Portal Privacy and Security Notice." The notice is available for you to read before checking the "I Accept" box. After you've checked the box, click on the Submit Registration button.

| E   | missions Inventory System       |                                | ~ |
|-----|---------------------------------|--------------------------------|---|
|     | Laccont the EDA Drivacy & Secur | ity Notice Click have to read  |   |
| ( ≝ | Taccept the EPA Privacy & Secur | ny Notice. Click here to read. |   |
|     | Submit Registration             | Cancel                         |   |
|     |                                 |                                |   |

You will receive two emails from the Emissions Inventory System community. The first will inform you that your request has been received and that you will be notified when the request has been approved.

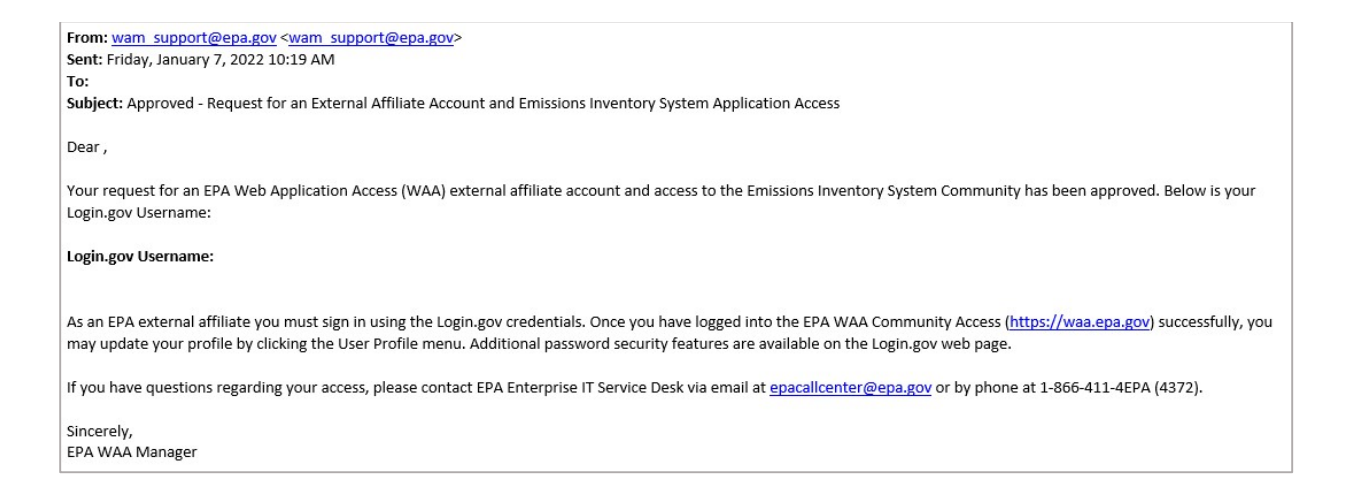

The second Email will inform you that your request was either approved or denied.

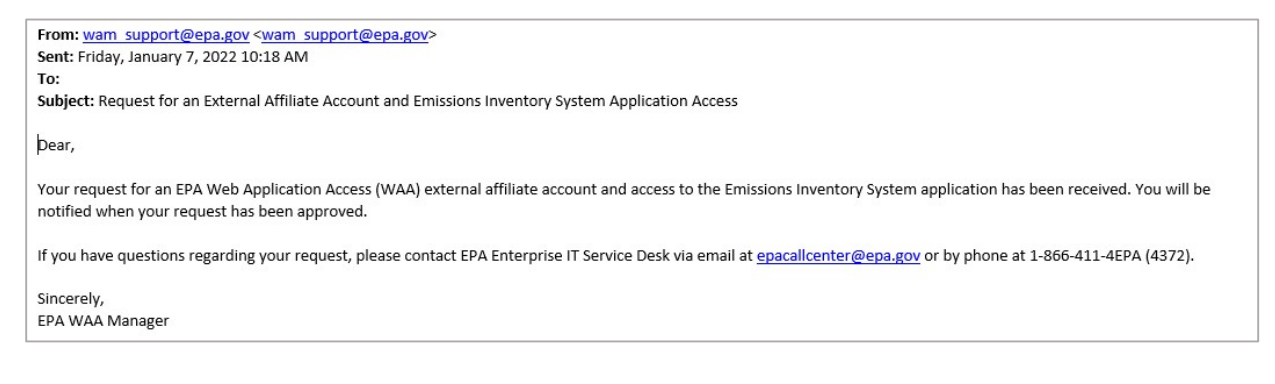

The community manager for the Emissions Inventory System community is Chris Chapman, who can be reached at <u>chapman.chris@epa.gov</u>.

### Step 6: Complete your registration on the EIS Gateway

Use your Login.gov information to log into the EIS Gateway at this site <u>https://eis.epa.gov/eis-system-web/welcome.html</u> to complete the registration process for the EIS Gateway.

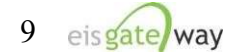

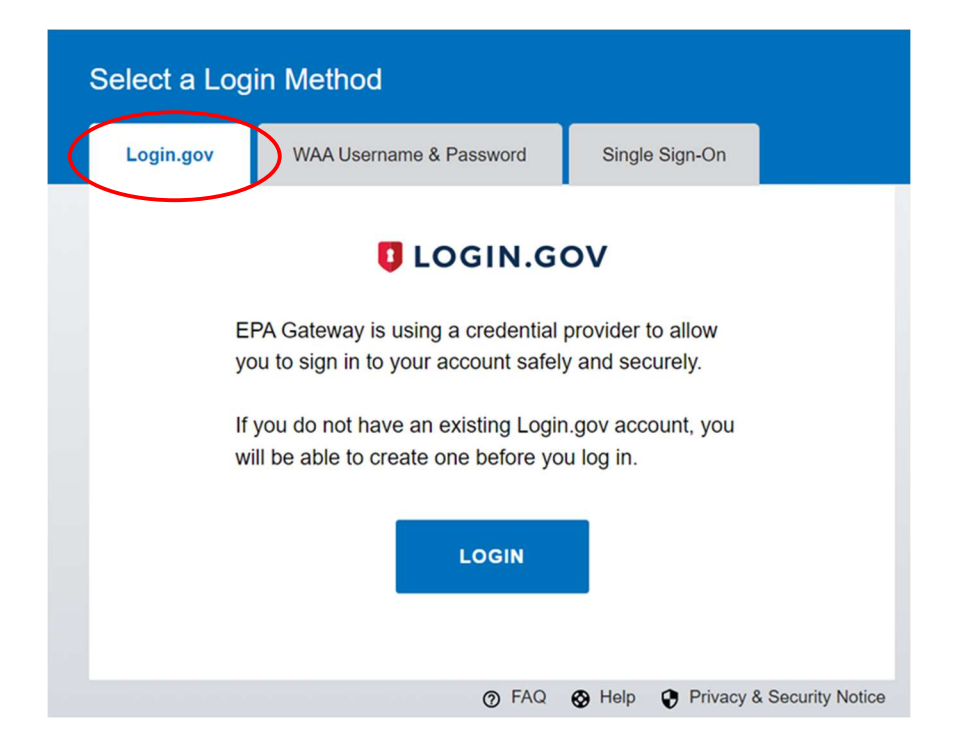

After logging into EIS, the Account Setup page will appear. Here you will need to verify that your profile information is correct, select the name of your agency from the drop down list, indicate whether you should have write permissions your agency's data, and whether you intend to submit batch data through the CDX node. Be sure to provide your supervisor's name and phone number so they can be contacted to verify your requested permissions.

Finally, you have the ability to indicate the data categories for which you are the point of contact and the data categories for which you want to receive any notifications. When you have completed all the fields, click the Save button.

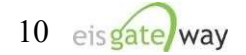

The EIS Gateway:

| Please verify your account profile and click Sa | ve to continue.                                                                                                |                                   |
|-------------------------------------------------|----------------------------------------------------------------------------------------------------|-----------------------------------|
| 🟺 First Name:                                   | User First Name                                                                                                |                                   |
| Middle Name:                                    |                                                                                                    |                                   |
| 🐥 Last Name:                                    | User Last Name                                                                                                 |                                   |
| Suffix:                                         |                                                                                                    |                                   |
| Your email address will be your login name.     | te te                                                                                                    |                                   |
| 🔶 E-Mail Address:                               | User@domain.com                                                                                                |                                   |
| Work Phone:                                     |                                                                                                    |                                   |
| Cell Phone:                                     |                                                                                                    |                                   |
| 👄 Mailing Address:                              | 109 T.W. Alexander Drive                                                                                       |                                   |
| Supplemental Mailing Address:                   |                                                                                                    |                                   |
| Locality:                                       | Durham                                                                                                    |                                   |
| 👄 State:                                        | North Carolina                                                                                                 | ~                                 |
| Postal Code:                                    | 27709                                                                                                    |                                   |
| Supervisor Name, Phone & Email:                 | Supervisor Name, Phone &                                                                                       | Email                             |
|                                                 |                                                                                                    |                                   |
|                                                 |                                                                                                    |                                   |
| AGENCY AUTHORIZATION REQUES                     | r                                                                                                    |                                   |
|                                                 |                                                                                                    |                                   |
| Your account does not have an active Agency     | Authorization. Please select a                                                                                 | n agency and submit for approval. |
| Paquest Write Permission                        |                                                                                                    | ¥                                 |
| Intend to submit via CDX:                       |                                                                                                    |                                   |
|                                                 |                                                                                                    |                                   |
| NOTIFICATION PREFERENCES                        |                                                                                                    |                                   |
|                                                 |                                                                                                    |                                   |
| Edit Point of Contact (and Notification) Data   | a Categories:                                                                                                  |                                   |
| Event Onroad Point Biogenic                     | Nonroad 🗌 Nonpoint 🗍 F                                                                                         | acility Inventory                 |
| Select Notification Only Data Categories:       |                                                                                                    |                                   |
| Event Onroad Point Biogenic                     | Nonroad O Nonpoint O F                                                                                         | acility Inventory                 |
|                                                 | and a second second second second second second second second second second second second second second second |                                   |
|                                                 |                                                                                                    |                                   |

After providing the information from the Account Setup page and selecting the Save button, the Terms and Conditions for the EIS Gateway will appear. After reading the Terms and Conditions, you must either Accept or Decline.

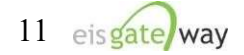

| EIS GATEWAY TERMS AND CONDITIONS                                                                                                    |
|----------------------------------------------------------------------------------------------------|
| The access and use of the EIS Gateway for the electronic submittal and maintenance of emissions inventory information require the creation of a user ID and password that I must maintain and keep confidential. I will review the following steps concerning the creation and maintenance of a user ID and password.                                                                                                    |
| EIS Gateway Warning Notice                                                                                                    |
| This is a United States Environmental Protection Agency (EPA) computer system, which may be accessed and used only for official business.<br>Unauthorized access or use of this system may subject violators to criminal, civil, and/or administrative action. All information on this computer system<br>may be monitored, recorded, read, copied, and disclosed by and to authorized personnel for official purposes, including law enforcement. Access or use of<br>this computer system by any person, whether authorized or unauthorized, constitutes consent to these terms. Clicking the ACCEPT button constitutes<br>consent to these terms. |
| EIS Gateway Privacy Statement                                                                                                    |
| EPA will use the additional information you provide at initial access for the expressed purpose of registering for the EIS Gateway and for updating and<br>correcting information in internal EPA databases as necessary. EPA will not make the information requested from within the EIS Gateway available for<br>other purposes unless required by law. EPA does not sell or otherwise transfer personal information to an outside third party.                                                                                                    |
| Choosing an EIS Gateway Password                                                                                                    |
| For EIS Gateway registration purposes, I agree to select a password which will not be easily guessed (e.g., my name, my children's names, birthdays, etc.).<br>This password will be at least eight characters long, include at least one capital letter, and contain a mix of letters and numbers.                                                                                                    |
| Maintaining My EIS Gateway Password                                                                                                    |
| I will be required to change my EIS Gateway password every 90 days. I will change my password in the EPA Portal. If my password expires, I agree to go to the EPA Portal to request a new password.                                                                                                    |
| Protecting My EIS Gateway Password                                                                                                    |
| I agree to protect my EIS Gateway password.                                                                                                    |
| I will not divulge my password to any other individual and I will not store it in an unprotected location.                                                                                                    |
| Actions to take if my EIS Gateway Account has been Compromised                                                                                                    |
| If I have determined that my EIS Gateway account has become compromised, I agree to contact EPA as soon as possible.                                                                                                    |
| Terminating my EIS Gateway Account                                                                                                    |
| I agree to notify EPA within ten working days if my duties change and I no longer need to interact with the EIS Gateway on behalf of my organization. I agree to make this notification by using the Ticketing Management process. This notification will allow EPA to deactivate my account and protect it from potential abuse by others.                                                                                                    |
| I have reviewed these terms and conditions.                                                                                                    |
| I Accept I Decline                                                                                                    |

When these items have been submitted, the EIS Gateway homepage will appear on your screen. You will have the ability to access your user profile information and send a request using the Support Request functionality. Please note that you will not be able to view any of your agency's data until your authorizations have been verified and you receive an email from the EPA. This should not take more than one business day.

# Step 7: Email permissions request to the Node Help Desk (only required if you intend to submit batch submissions via CDX/ENSC)

To establish permissions to submit batch emissions to EIS, you need to submit a request via email for a new Network Authentication and Authorization Services (NAAS) account from the Node Help Desk

(https://enservices.epa.gov/ContactUs.aspx). The NAAS account will be separate from the Login.gov account and separate from any CDX Web accounts (cdx.epa.gov). Authentication credentials (e.g. user name and password) may all be different across accounts.

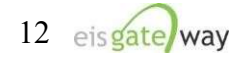

To request a new NAAS account, please email the Node Help Desk at <u>nodehelpdesk@epacdx.net</u> with the following information:

- 1) The email address you wish to use to access ENSC
- 2) Your First and Last Name
- 3) Your agency organization
- 4) The policies for which you need to have access. Please specify the "CERS\_v2 data flow" as the policy in order to make submissions to EIS.

Once you have registered for a new NAAS account, you will be provided a temporary password along with instructions as how to reset the password when you log in for the first time.

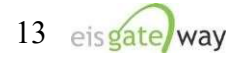

### Users Outside of EPA Who Have Registered at the EPA Portal (Login.gov)

### **Step 1: Request access to the Emissions Inventory System Community**

Use your existing EPA Portal Login.gov User ID and Password to log into the EPA Portal at <u>https://waa.epa.gov/</u> to request access to the Emissions Inventory System Community. Select the Login.gov tab as the method, as shown in the following screenshot, and click LOGIN, then AGREE.

| elect a L                                                                                                    | ogin Method                                                                                                    |                                                                                                    |
|----------------------------------------------------------------------------------------------------|----------------------------------------------------------------------------------------------------|----------------------------------------------------------------------------------------------------|
| Login.gov                                                                                                    | VAA Username & Password                                                                                                    | Single Sign-On                                                                                                    |
|                                                                                                    | LOGIN.G                                                                                                    | ov                                                                                                    |
|                                                                                                    | EPA Gateway is using a credential<br>you to sign in to your account safe                                                                                                    | provider to allow<br>y and securely.                                                                                                    |
|                                                                                                    | If you do not have an existing Logi<br>will be able to create one before yo                                                                                                    | n.gov account, you<br>ou log in.                                                                                                    |
|                                                                                                    | LOGIN                                                                                                    |                                                                                                    |
|                                                                                                    |                                                                                                    |                                                                                                    |
|                                                                                                    | © FAO                                                                                                    | A Holp A Privacy & Socurity Notice                                                                                                    |
|                                                                                                    | ⊘ FAQ                                                                                                    | Help Privacy & Security Notice                                                                                                    |
| United Si<br>Service a<br>Warning Noti                                                                                                   | ⑦ FAQ<br>tates Environmental Protect<br>and Privacy Policy                                                                                                    | Help Privacy & Security Notice                                                                                                    |
| United Si<br>Service a<br>Warning Noti<br>• This w                                                                                       | FAQ<br>tates Environmental Protect<br>and Privacy Policy<br>lice<br>rarning banner provides privacy and security                                                                                                    | Help Privacy & Security Notice ion Agency Terms of notices consistent with applicable federal                                                                                                    |
| United Si<br>Service a<br>Warning Noti<br>• This w<br>laws, c<br>include<br>device                                                       | FAQ<br>tates Environmental Protect<br>and Privacy Policy ice raming banner provides privacy and security<br>directives, and other federal guidance for acc<br>es (1) this computer network, (2) all computer<br>is and storage media attached to this network                                                                                                    | Help Privacy & Security Notice     ion Agency Terms of     notices consistent with applicable federal     essing this Government system, which     rs connected to this network, and (3) all     s or to a computer on this network.                                                                                                    |
| United St<br>Service a<br>Warning Noti<br>• This w<br>laws, o<br>include<br>device<br>• This sy<br>• Unautt<br>and/ou                    | FAQ<br>tates Environmental Protect<br>and Privacy Policy<br>ice<br>raming banner provides privacy and security<br>directives, and other federal guidance for acc<br>es (1) this computer network, (2) all computer<br>is and storage media attached to this network<br>ystem is provided for Government-authorized<br>horized or improper use of this system is prol<br>r civil and criminal penalties.                                                                                                    | Help Privacy & Security Notice  ition Agency Terms of  notices consistent with applicable federal essing this Government system, which 's connected to this network, and (3) all cor to a computer on this network. use only. nibited and may result in disciplinary action                                                                                                    |
| United Si<br>Service a<br>Warning Noti<br>• This w<br>laws, c<br>include<br>device<br>• This sy<br>• Unauti<br>and/ ou<br>• By usin<br>• | FAQ<br>tates Environmental Protect<br>and Privacy Policy<br>ice<br>varning banner provides privacy and security<br>directives, and other federal guidance for acc<br>es (1) this computer network, (2) all computer<br>is and storage media attached to this network<br>ystem is provided for Government-authorized<br>horized or improper use of this system is prol<br>r civil and criminal penalties.<br>ng this system, you understand and consent<br>The Government may monitor, record, and<br>of personal devices and email systems for of<br>Therefore, you have no reasonable expectar<br>communication or data transiting or stored of<br>the system of the system of the s | Help Privacy & Security Notice     Definition Agency Terms of     ion Agency Terms of     ion Agency Terms of     ion a computer on this network, and (3) all     c or to a computer on this network, and (3) all     c or to a computer on this network, use only.     hibited and may result in disciplinary action     to the following:     audit your system usage, including usage     pificial duties or to conduct EPA business.     tion of privacy regarding any     on this system. At any time, and for any                                                                                        |
| United Si<br>Service a<br>Warning Noti<br>• This w<br>laws, o<br>include<br>device<br>• This sy<br>• Unaut<br>and/ o<br>• By usin<br>•   | ● FAQ <b>tates Environmental Protect and Privacy Policy ice</b> varning banner provides privacy and security directives, and other federal guidance for acces (1) this computer network, (2) all computer is and storage media attached to this network ystem is provided for Government-authorized horized or improper use of this system is profix of the system, you understand and consent The Government may monitor, record, and of personal devices and enail systems for of Therefore, you have no reasonable expecta communication or data transiting or stored a lawful Government purpose, the governmer seize any communication or data transiting or stored of any communication or data transiting or stored of any communication or data transiting or stored of a transiting or stored of a transiting or                                                             | Help Privacy & Security Notice     ion Agency Terms of     ion Agency Terms of     ion a computer on this network, and (3) all     c or to a computer on this network, luse only,     nibited and may result in disciplinary action     to the following:     audit your system usage, including usage     official duties or to conduct EPA business,     tion of privacy regarding any     on this system. At any time, and for any     t may monitor, intercept, and search and     or stored on this system.     red on this system may be disclosed or                                                    |
| United S<br>Service a<br>Warning Noti<br>• This w<br>laws, c<br>include<br>device<br>• This sy<br>• Unauti<br>and/ ou<br>• By usin<br>•  | FAQ Tates Environmental Protect<br>and Privacy Policy tice arming banner provides privacy and security<br>directives, and other federal guidance for access (1) this computer network, (2) all computer<br>as and storage media attached to this network<br>ystem is provided for Government-authorized<br>horized or improper use of this system is prof<br>r civil and criminal penalties. ng this system, you understand and consent<br>The Government may monitor, record, and<br>of personal devices and email systems for of<br>Therefore, you have no reasonable expecta<br>communication or data transiting or stored of<br>lawful Government purpose, the governmer<br>seize any communication or data transiting or stored<br>Any communication or data transiting or stored of<br>used for any lawful Government purpose.                                                                                                    | Net Privacy & Security Notice<br>icon Agency Terms of<br>indices consistent with applicable federal<br>essing this Government system, which<br>rs connected to this network, and (3) all<br>c or to a computer on this network.<br>use only.<br>nibited and may result in disciplinary action<br>to the following:<br>audit your system usage, including usage<br>official duties or to conduct EPA business.<br>tion of privacy regarding any<br>on this system. At any time, and for any<br>at may monitor, intercept, and search and<br>or stored on this system.<br>red on this system may be disclosed or |

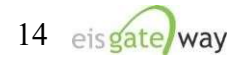

The Web Application Access Registration should then pop up:

| w                                                                                                    | leb Application Access Registration                                           |
|----------------------------------------------------------------------------------------------------|-------------------------------------------------------------------------------|
| Thank you for registering for EPA Web A                                                                                                    | Applicalton Access with your login.gov credentials. Please complete this forr |
| to gain access to EPA Web Community o                                                                                                    | or Application.                                                               |
| IMPORTANT NOTE:                                                                                                    |                                                                               |
| THIS FORM is ONLY for outside busines                                                                                                    | s partners and affiliates that do not have an EPA LAN account.                |
|                                                                                                    | ployee or an on-site contractor with an EPA LAN account. If you have an EPA   |
| DO NOT complete if you are an EPA emp                                                                                                    |                                                                               |
| DO NOT complete if you are an EPA emp<br>LAN account and are having difficulty lo                                                                                | ogging in, contact the EPA Call Center 1-866-411-4372                         |
| DO NOT complete if you are an EPA emp<br>LAN account and are having difficulty lo<br>ALL FIELDS ARE REQUIRED                                                     | ggging in, contact the EPA Call Center 1–866–411–4372                         |
| DO NOT complete if you are an EPA em<br>LAN account and are having difficulty lo<br>ALL FIELDS ARE REQUIRED<br>EPA Contact Name:                                 | gging in, contact the EPA Call Center 1-866-411-4372                          |
| DO NOT complete if you are an EPA em<br>LAN account and are having difficulty lo<br>ALL FIELDS ARE REQUIRED<br>EPA Contact Name:<br>EPA Contact's Email Address: | ggging in, contact the EPA Call Center 1-866-411-4372                         |

The following information should be entered as the EPA Contact:

EPA Contact Name: Chris Chapman EPA Contact's Email Address: <u>chapman.chris@epa.gov</u> EPA Contact's Phone Number: (919) 541-2073

Select the Community you wish to join. In this case, you want to select the Emissions Inventory System from the dropdown box.

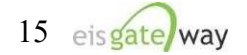

| Emissions Inventory System                                     | ~ |
|----------------------------------------------------------------|---|
| EVCIS - Kole for viewing TPEM data                             |   |
| EVCIS - Role for entering and viewing TPEM data                |   |
| EVCIS - Role for entering and viewing On-hwy motorcycle data   |   |
| EVCIS - compliance reviewer                                    |   |
| EVCIS - compliance data entry 2                                |   |
| EVCIS - compliance data entry 1                                |   |
| EVCIS – certfee reviewer                                       |   |
| EVCIS - certfee data entry 2                                   |   |
| EVCIS - certfee data entry 1                                   |   |
| Emissions Inventory System                                     |   |
| Emergency Management Portal Communities                        |   |
| ECHO Government Users                                          |   |
| ECHO Enforcement Sensitive Users                               |   |
| Dev Only Groups                                                |   |
| Determinations, Monitoring, and Compliance Assistance Projects |   |
| CREAT                                                          |   |
| Computational Toxicology Read                                  |   |
| Chat Users                                                     |   |
| Certification Plan and Report Database (CPARD)                 |   |
| ccte_partek_ext_users                                          |   |

After you've selected the Emissions Inventory System as your community, click on the "I accept the EPA Portal Privacy and Security Notice." The notice is available for you to read before checking the "I Accept" box. After you've checked the box, click on the Submit Registration button.

| Emissions In | ventory System                         | Y              |  |
|--------------|----------------------------------------|----------------|--|
| I accept th  | ne EPA Privacy & Security Notice Click | here to read   |  |
|              |                                        | incre to read. |  |
|              | Submit Registration Cancel             |                |  |
|              |                                        |                |  |

You will receive two emails from the Emissions Inventory System community. The first will inform you that your request has been received and that you will be notified when the request has been approved.

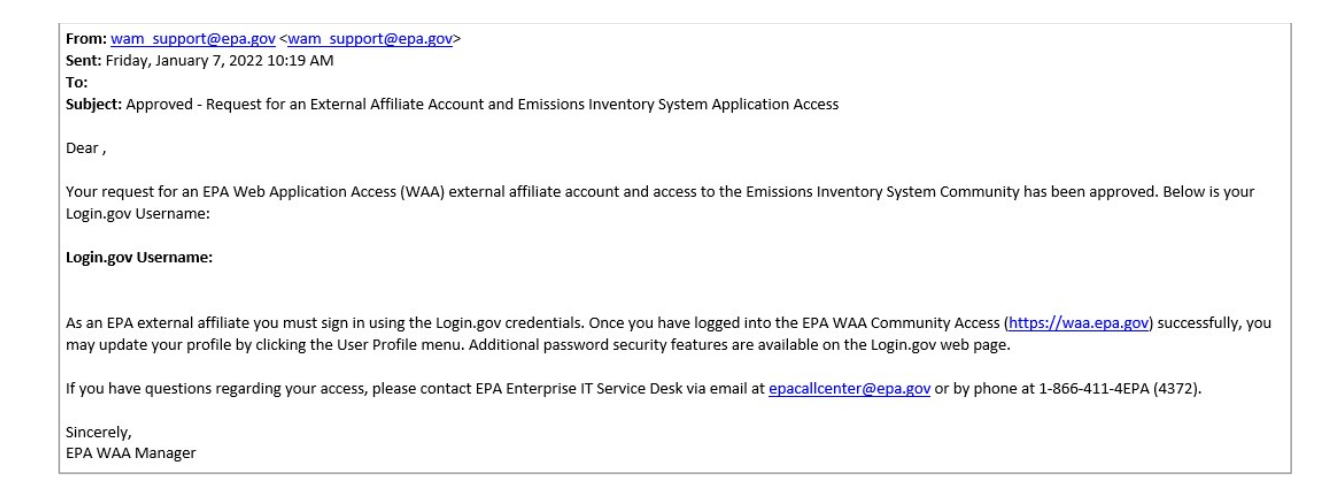

The second Email will inform you that your request was either approved or denied.

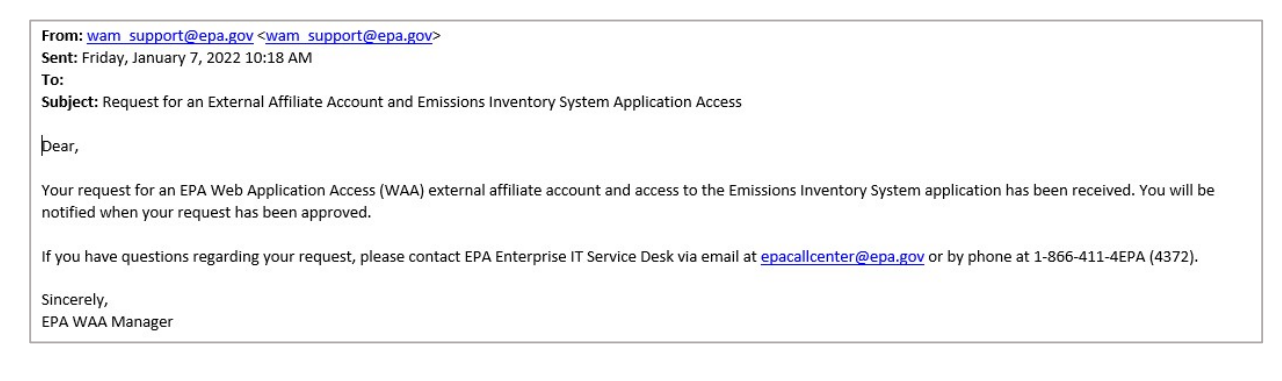

The community manager for the Emissions Inventory System community is Chris Chapman, who can be reached at <u>chapman.chris@epa.gov</u>.

### Step 2: Complete your registration on the EIS Gateway

Use your Login.gov information to log into the EIS Gateway at this site <u>https://eis.epa.gov/eis-system-web/welcome.html</u> to complete the registration process for the EIS Gateway.

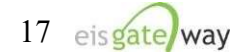

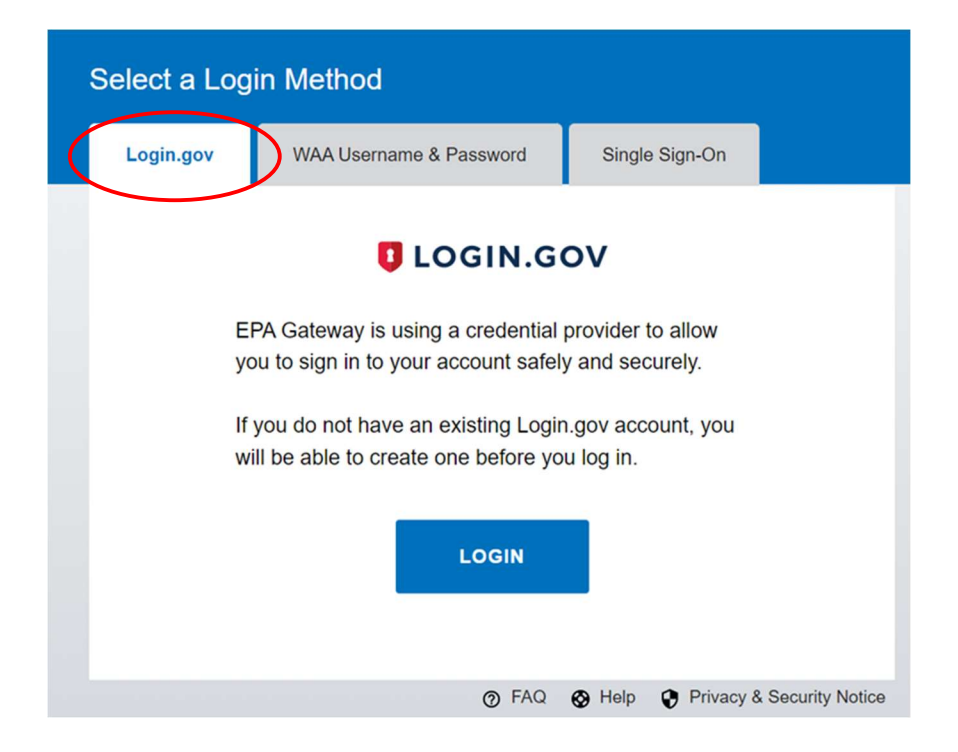

After logging into EIS, the Account Setup page will appear. Here you will need to verify that your profile information is correct, select the name of your agency from the drop down list, indicate whether you should have write permissions your agency's data, and whether you intend to submit batch data through the CDX node. Be sure to provide your supervisor's name and phone number so they can be contacted to verify your requested permissions.

Finally, you have the ability to indicate the data categories for which you are the point of contact and the data categories for which you want to receive any notifications. When you have completed all the fields, click the Save button.

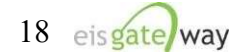

The EIS Gateway:

| First Name: User First Name   Middle Name:   Widdle Name:   Last Name:   Suffix:   Your email address will be your login name.   E-Mail Address:   User@domain.com   Work Phone:   Cell Phone:   Cell Phone:   Mailing Address:   109 T.W. Alexander Drive   Supplemental Mailing Address:   Locality:   Durham   State:   North Carolina   Postal Code:   27709   Supervisor Name, Phone & Email   Supervisor Name, Phone & Email:   Your account does not have an active Agency Authorization. Please select an agency and submit for approval.   Agency Organization:   - Select   Request Write Permission:   Intend to submit via CDX:   Edit Point of Contact (and Notification) Data Categories:                                                                                                    |   |
|----------------------------------------------------------------------------------------------------|---|
| Middle Name: <ul> <li>Last Name:</li> <li>Suffix:</li> </ul> Your email address will be your login name. <li>E-Mail Address:</li> <li>User@domain.com</li> <li>Work Phone:</li> <li>Cell Phone:</li> <li>Cell Phone:</li> <li>Mailing Address:</li> <li>I09 T.W. Alexander Drive</li> Supplemental Mailing Address: <ul> <li>Locality:</li> <li>Durham</li> <li>State:</li> <li>North Carolina</li> <li>Postal Code:</li> <li>27709</li> </ul> <ul> <li>Supervisor Name, Phone &amp; Email</li> </ul> Supervisor Name, Phone & Email:   Supervisor Name, Phone & Email      Your account does not have an active Agency Authorization. Please select an agency and submit for approval. <ul> <li>Agency Organization:</li> <li>Select</li> <li>Request Write Permission:</li> <li>Intend to submit via CDX:</li> </ul> Edit Point of Contact (and Notification) Data Categories:                                                                                                    |   |
| Last Name:   Suffix:   Your email address will be your login name.                                                                                                    |   |
| Suffix:                                                                                                    |   |
| Your email address will be your login name.                                                                                                    |   |
| E-Mail Address: User@domain.com   Work Phone:   Cell Phone:   Cell Phone:   Mailing Address:   IO9 T.W. Alexander Drive   Supplemental Mailing Address:   Locality:   Durham   State:   North Carolina   Postal Code:   27709   Supervisor Name, Phone & Email:   Supervisor Name, Phone & Email:   Supervisor Name, Phone & Email:   Supervisor Name, Phone & Email:   Agency Organization:   - Select   Request Write Permission:   Intend to submit via CDX:   Edit Point of Contact (and Notification) Data Categories:                                                                                                    |   |
| Work Phone:                                                                                                    |   |
| Cell Phone:                                                                                                    |   |
| <ul> <li>Mailing Address: 109 T.W. Alexander Drive</li> <li>Supplemental Mailing Address:</li></ul>                                                                                                    |   |
| Supplemental Mailing Address: <ul> <li>Locality:</li> <li>Durham</li> <li>State:</li> <li>North Carolina</li> <li>Postal Code:</li> <li>27709</li> </ul> <li>Supervisor Name, Phone &amp; Email:</li> <li>Supervisor Name, Phone &amp; Email:</li> <li>Agency Organization:</li> <li>Select</li> <li>Request Write Permission:</li> <li>Intend to submit via CDX:</li> <li>Notification Preferences</li> <li>Edit Point of Contact (and Notification) Data Categories:</li> |   |
| <ul> <li>Locality: Durham </li> <li>State: North Carolina </li> <li>Postal Code: 27709 </li> <li>Postal Code: 27709 </li> <li>Supervisor Name, Phone &amp; Email: Supervisor Name, Phone &amp; Email </li> </ul> AGENCY AUTHORIZATION REQUEST  Your account does not have an active Agency Authorization. Please select an agency and submit for approval. <ul> <li>Agency Organization: Select</li> <li>Request Write Permission:</li> <li>Intend to submit via CDX:</li> </ul> NOTIFICATION PREFERENCES Edit Point of Contact (and Notification) Data Categories:                                                                                                    |   |
| State: North Carolina Postal Code: 27709 Supervisor Name, Phone & Email: Supervisor Name, Phone & Email AGENCY AUTHORIZATION REQUEST Your account does not have an active Agency Authorization. Please select an agency and submit for approval. Agency Organization: - Select Request Write Permission: Intend to submit via CDX: Intend to submit via CDX: Edit Point of Contact (and Notification) Data Categories:                                                                                                    |   |
| Postal Code: 27709 Supervisor Name, Phone & Email: Supervisor Name, Phone & Email AGENCY AUTHORIZATION REQUEST Your account does not have an active Agency Authorization. Please select an agency and submit for approval. Agency Organization: Select Request Write Permission: Intend to submit via CDX: Intend to submit via CDX: Edit Point of Contact (and Notification) Data Categories:                                                                                                    |   |
| Supervisor Name, Phone & Email:   Supervisor Name, Phone & Email:   Supervisor Name, Phone & Email:   Agency Authorization Request   Your account does not have an active Agency Authorization. Please select an agency and submit for approval.   Agency Organization:   Agency Organization:                                                                                                    |   |
| AGENCY AUTHORIZATION REQUEST Your account does not have an active Agency Authorization. Please select an agency and submit for approval.  Agency Organization:                                                                                                    |   |
| AGENCY AUTHORIZATION REQUEST  Your account does not have an active Agency Authorization. Please select an agency and submit for approval.  Agency Organization:                                                                                                    |   |
| AGENCY AUTHORIZATION REQUEST Your account does not have an active Agency Authorization. Please select an agency and submit for approval.  Agency Organization:                                                                                                    |   |
| Your account does not have an active Agency Authorization. Please select an agency and submit for approval.    Agency Organization:                                                                                                    |   |
| Your account does not have an active Agency Authorization. Please select an agency and submit for approval.                                                                                                    |   |
| Request Write Permission:  Request Write Permission:  Intend to submit via CDX:  NOTIFICATION PREFERENCES  Edit Point of Contact (and Notification) Data Categories:                                                                                                    |   |
| Intend to submit via CDX:         NOTIFICATION PREFERENCES         Edit Point of Contact (and Notification) Data Categories:                                                                                                    | • |
| NOTIFICATION PREFERENCES Edit Point of Contact (and Notification) Data Categories:                                                                                                    |   |
| NOTIFICATION PREFERENCES<br>Edit Point of Contact (and Notification) Data Categories:                                                                                                    |   |
| Edit Point of Contact (and Notification) Data Categories:                                                                                                    |   |
| Edit Point of Contact (and Notification) Data Categories:                                                                                                    |   |
|                                                                                                    |   |
| Event Onroad Point Biogenic Nonroad Nonpoint Facility Inventory                                                                                                    |   |
| Select Notification Only Data Categories:                                                                                                    |   |
| Event Onroad Point Biogenic Nonroad Nonpoint Facility Inventory                                                                                                    |   |
|                                                                                                    |   |

After providing the information from the Account Setup page and selecting the Save button, the Terms and Conditions for the EIS Gateway will appear. After reading the Terms and Conditions, you must either Accept or Decline.

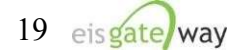

| EIS GATEWAY TERMS AND CONDITIONS                                                                                                    |
|----------------------------------------------------------------------------------------------------|
| The access and use of the EIS Gateway for the electronic submittal and maintenance of emissions inventory information require the creation of a user ID<br>and password that I must maintain and keep confidential. I will review the following steps concerning the creation and maintenance of a user ID and<br>password.                                                                                                    |
| EIS Gateway Warning Notice                                                                                                    |
| This is a United States Environmental Protection Agency (EPA) computer system, which may be accessed and used only for official business.<br>Unauthorized access or use of this system may subject violators to criminal, civil, and/or administrative action. All information on this computer system<br>may be monitored, recorded, read, copied, and disclosed by and to authorized personnel for official purposes, including law enforcement. Access or use of<br>this computer system by any person, whether authorized or unauthorized, constitutes consent to these terms. Clicking the ACCEPT button constitutes |
| EIS Gateway Privacy Statement                                                                                                    |
| EPA will use the additional information you provide at initial access for the expressed purpose of registering for the EIS Gateway and for updating and<br>correcting information in internal EPA databases as necessary. EPA will not make the information requested from within the EIS Gateway available for<br>other purposes unless required by law. EPA does not sell or otherwise transfer personal information to an outside third party.                                                                                                    |
| Choosing an EIS Gateway Password                                                                                                    |
| For EIS Gateway registration purposes, I agree to select a password which will not be easily guessed (e.g., my name, my children's names, birthdays, etc.).<br>This password will be at least eight characters long, include at least one capital letter, and contain a mix of letters and numbers.                                                                                                    |
| Maintaining My EIS Gateway Password                                                                                                    |
| I will be required to change my EIS Gateway password every 90 days. I will change my password in the EPA Portal. If my password expires, I agree to go to the EPA Portal to request a new password.                                                                                                    |
| Protecting My EIS Gateway Password                                                                                                    |
| I agree to protect my EIS Gateway password.                                                                                                    |
| I will not divulge my password to any other individual and I will not store it in an unprotected location.                                                                                                    |
| Actions to take if my EIS Gateway Account has been Compromised                                                                                                    |
| If I have determined that my EIS Gateway account has become compromised, I agree to contact EPA as soon as possible.                                                                                                    |
| Terminating my EIS Gateway Account                                                                                                    |
| I agree to notify EPA within ten working days if my duties change and I no longer need to interact with the EIS Gateway on behalf of my organization. I agree to make this notification by using the Ticketing Management process. This notification will allow EPA to deactivate my account and protect it from potential abuse by others.                                                                                                    |
| I have reviewed these terms and conditions.                                                                                                    |
| I Accept]I Decline                                                                                                    |

When these items have been submitted, the EIS Gateway homepage will appear on your screen. You will have the ability to access your user profile information and send a request using the Support Request functionality. Please note that you will not be able to view any of your agency's data until your authorizations have been verified and you receive an email from the EPA. This should not take more than one business day.

# Step 3: Email permissions request to the Node Help Desk (only required if you intend to submit batch submissions via CDX/ENSC)

To establish permissions to submit batch emissions to EIS, you need to submit a request via email for a new Network Authentication and Authorization Services (NAAS) account from the Node Help Desk

(https://enservices.epa.gov/ContactUs.aspx). The NAAS account will be separate from the Login.gov account and separate from any CDX Web accounts (cdx.epa.gov). Authentication credentials (e.g. user name and password) may all be different across accounts.

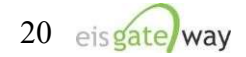

To request a new NAAS account, please email the Node Help Desk at <u>nodehelpdesk@epacdx.net</u> with the following information:

- 1) The email address you wish to use to access ENSC
- 2) Your First and Last Name
- 3) Your agency organization
- 4) The policies for which you need to have access. Please specify the "CERS\_v2 data flow" as the policy in order to make submissions to EIS.

Once you have registered for a new NAAS account, you will be provided a temporary password along with instructions as how to reset the password when you log in for the first time.

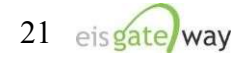

### **EPA Users**

If you have an "epa.gov" email and an EPA LAN account, your process is slightly different than an outside user of EIS.

### **Step 1: Request access to the Emissions Inventory System Community**

Log into the EPA Portal at <u>https://waa.epa.gov/</u>. Select PIV Card (or Single Sign-On) to use your credentials for Login.gov.

| Select a Login Method   |                                                                                                    |  |  |  |
|-------------------------|----------------------------------------------------------------------------------------------------|--|--|--|
| Login.gov WA            | A Username & Password PIV Card                                                                                                |  |  |  |
|                         | EPA PIV Smartcard Login                                                                                                    |  |  |  |
| DDE,<br>DDE,<br>DDH, J. | Please insert your PIV Card into the card reader<br>before clicking Login button.<br>This login method is for EPA users only. |  |  |  |
|                         | LOGIN                                                                                                    |  |  |  |
|                         | ⑦ FAQ  Help  Privacy & Security Notice                                                                                        |  |  |  |

At the top middle of the screen, select the option to Request Access to a Community.

|                                               | and the second second s |                                              |                                                                       |
|-----------------------------------------------|----------------------------------------------------------------------------------------------------|----------------------------------------------|-----------------------------------------------------------------------|
|                                               |                                                                                                    |                                              |                                                                       |
| Community Access                              | User Profile                                                                                                    | Help                                         | Logoff                                                                |
| Request Web Community<br>Access               |                                                                                                    | 4                                            | Welcome, Lindsay Daytor                                               |
| Abou                                          | t Web Application Manage                                                                                                    | ment                                         |                                                                       |
| he EPA Web Application Access provides a shar | ed, centrally managed inf<br>to that these functions ne                                                                                                    | frastructure that pro<br>ed no longer be inc | ovides web access<br>lependently developed or<br>AM user and approver |
| and a second second second second             | o that these functions ne                                                                                                    | ed no longer be inc                          | lependently developed<br>AM user and approver                         |

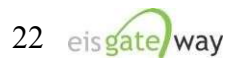

A list of the communities in the EPA Portal will appear. From the Select Groups box, click on the box next to the Emissions Inventory System and select the Save Groups button.

|                          | Request Web Community Access                                                                                                    |         |
|--------------------------|----------------------------------------------------------------------------------------------------|---------|
| This p                   | age allows you to select communities that are available to you on the Web Access Management page.                                                                                                    |         |
| Instru                   | ctions.                                                                                                    |         |
| 1) To<br>time.<br>be no  | oin a community, check the box next to the community name. You can join and leave multiple communities at or<br>When you are satisfied, click the "Submit" button at the bottom. Some communities require authorization, you wil<br>Ified via an email when your enrollment in the community is approved by the community owner.                                                                   | ne<br>I |
| 2) If y<br>epaca         | u wish to leave a community that you are a member of contact web application access support team at<br>Icenter@epa.gov                                                                                                    |         |
| NOTE<br>the co<br>instru | If you are a community owner you cannot leave the community until you have made someone else the owner of<br>mmunity and changed your membership. Once that has happened you can leave the community by following the<br>tions above. Please contact your administrator for assistance if needed.                                                                                                  |         |
| V                        |                                                                                                    |         |
| TOUR                     | urrent communities are checked below. Add checks to new communities you want to request to join.                                                                                                    |         |
| TOUR                     | urrent communities are checked below. Add checks to new communities you want to request to join.  Emergency Management Portal - Region 05                                                                                                    |         |
| Tour                     | urrent communities are checked below. Add checks to new communities you want to request to join.  Emergency Management Portal - Region 05 Emergency Management Portal - Region 06                                                                                                    | •       |
| Tour                     | urrent communities are checked below. Add checks to new communities you want to request to join. Emergency Management Portal - Region 05 Emergency Management Portal - Region 06 Emergency Management Portal - Region 07                                                                                                    | •       |
| Tour                     | urrent communities are checked below. Add checks to new communities you want to request to join. Emergency Management Portal - Region 05 Emergency Management Portal - Region 06 Emergency Management Portal - Region 07 Emergency Management Portal - Region 08                                                                                                    |         |
| TOUR                     | urrent communities are checked below. Add checks to new communities you want to request to join.  Emergency Management Portal - Region 05 Emergency Management Portal - Region 07 Emergency Management Portal - Region 08 Emergency Management Portal - Region 09                                                                                                    |         |
| Tour                     | urrent communities are checked below. Add checks to new communities you want to request to join.  Emergency Management Portal - Region 05 Emergency Management Portal - Region 07 Emergency Management Portal - Region 08 Emergency Management Portal - Region 09 Emergency Management Portal - Region 10                                                                                          |         |
| Your                     | urrent communities are checked below. Add checks to new communities you want to request to join.  Emergency Management Portal - Region 05 Emergency Management Portal - Region 07 Emergency Management Portal - Region 08 Emergency Management Portal - Region 09 Emergency Management Portal - Region 10 Emissions Inventory System                                                               | •       |
|                          | urrent communities are checked below. Add checks to new communities you want to request to join.  Emergency Management Portal - Region 05 Emergency Management Portal - Region 07 Emergency Management Portal - Region 08 Emergency Management Portal - Region 09 Emergency Management Portal - Region 10 Emissions Inventory System EVCIS - certifiee data entry 1                                |         |
|                          | urrent communities are checked below. Add checks to new communities you want to request to join.  Emergency Management Portal - Region 05 Emergency Management Portal - Region 07 Emergency Management Portal - Region 08 Emergency Management Portal - Region 09 Emergency Management Portal - Region 10 Emissions Inventory System EVCIS - certifiee data entry 1 EVCIS - certifiee data entry 2 | •       |

Once you've selected the Save Groups button, you will receive an on-screen message that your request has been sent to the community manager and that you will be notified via Email if your request has been approved. At this point you can select the Back button from within the Select Groups box and continue to work within the EPA Portal or simply logout. **NOTE: Do no use the Back button on your browser.** 

You will receive two emails from the Emissions Inventory System community. The first will inform you that your request has been received and that you will be notified when the request has been approved.

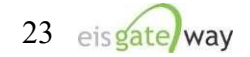

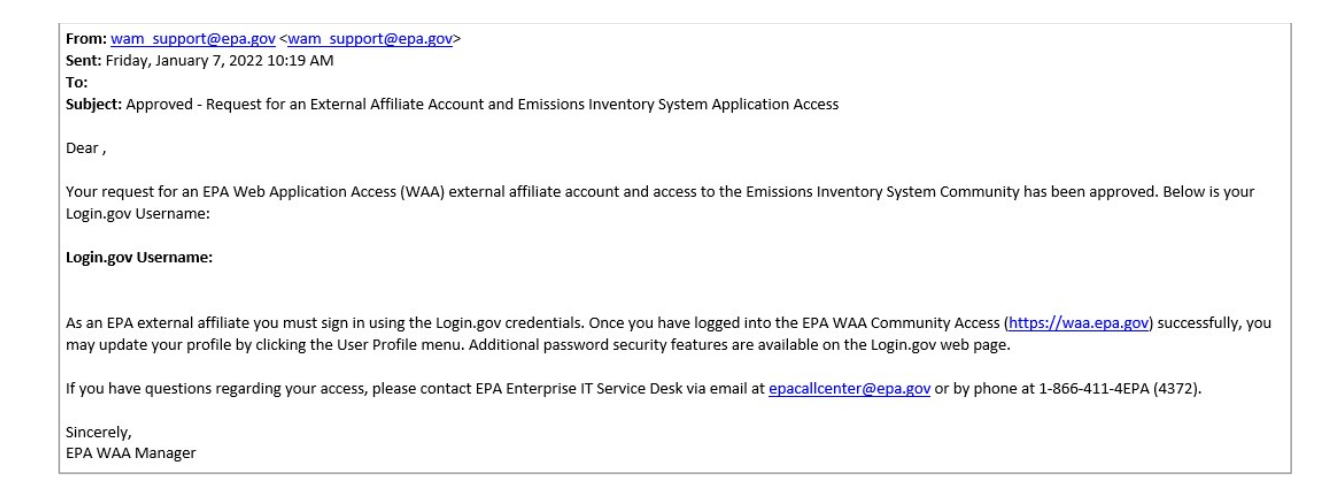

The second Email will inform you that your request was either approved or denied.

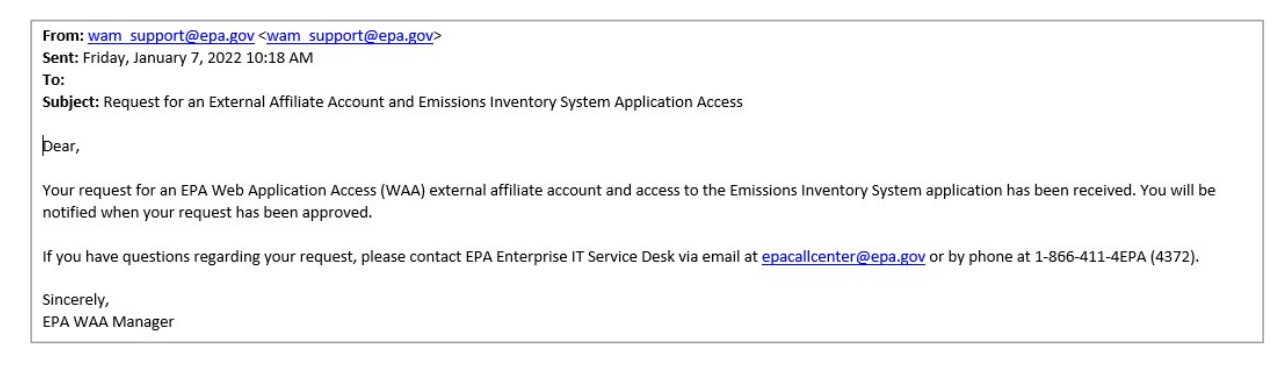

The community manager for the Emissions Inventory System community is Chris Chapman, who can be reached at <u>chapman.chris@epa.gov</u>.

### Step 2: Complete your registration on the EIS Gateway

Log into the EIS Gateway at this site <u>https://eis.epa.gov/eis-system-web/welcome.html</u> to complete the registration process for the EIS Gateway. Select PIV Card (or Single Sign-On if connected to the VPN) to use your credentials for Login.gov.

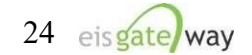

| Select a Login Method |                                                                                                    |  |  |  |
|-----------------------|----------------------------------------------------------------------------------------------------|--|--|--|
| Login.gov             | WAA Username & Password PIV Card                                                                                                    |  |  |  |
|                       | EPA PIV Smartcard Login                                                                                                    |  |  |  |
| DOE,<br>JOHN, J.      | <ul> <li>Please insert your PIV Card into the card reader before clicking Login button.</li> <li>This login method is for EPA users only.</li> </ul> |  |  |  |
|                       | ⑦ FAQ ⊗ Help ♥ Privacy & Security Notice                                                                                                    |  |  |  |

| ( | Select a Login Method                                                                                   |                                          |  |  |  |
|---|----------------------------------------------------------------------------------------------------|------------------------------------------|--|--|--|
|   | Login.gov                                                                                               | WAA Username & Password Single Sign-On   |  |  |  |
|   |                                                                                                    | LOGIN.GOV                                |  |  |  |
|   | EPA Gateway is using a credential provider to allow you to sign in to your account safely and securely. |                                          |  |  |  |
|   | If you do not have an existing Login.gov account, you will be able to create one before you log in.     |                                          |  |  |  |
|   | LOGIN                                                                                                   |                                          |  |  |  |
|   |                                                                                                    | ⑦ FAQ ⊗ Help ♥ Privacy & Security Notice |  |  |  |

You will be prompted to verify your profile information and to select your EPA agency.

## NOTE: YOU DO NOT NEED TO PROVIDE ANY OF THE REMAINING INFORMATION IN THE AGENCY AUTHORIZATION REQUEST.

Once you've selected the agency type, select the Save button.

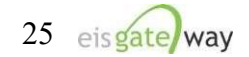

| Account Setup                                   |                                       |                            |
|-------------------------------------------------|---------------------------------------|----------------------------|
| VERIFY ACCOUNT PROFILE                          |                                       |                            |
| Please verify your account profile and click Sa | ve to continue.                       |                            |
| 😝 First Name:                                   | User First Name                       |                            |
| Middle Name:                                    |                                       |                            |
| 👳 Last Name:                                    | User Last Name                        |                            |
| Suffix:                                         |                                       |                            |
| 👙 E-Mail Address:                               | User@aol.com                          |                            |
| Work Phone:                                     |                                       |                            |
| Cell Phone:                                     |                                       |                            |
| 👙 Mailing Address:                              | 1122 Stafford Court                   |                            |
| Supplemental Mailing Address:                   |                                       |                            |
| 👜 Locality:                                     | Eldersburg                            |                            |
| 😝 State:                                        | Select                                | <b>T</b>                   |
| 👙 Postal Code:                                  | 21782                                 |                            |
| AGENCY AUTHORIZATION REQUEST                    | Authorization. Please select an agenc | y and submit for approval. |
| Agency Organization:                            | Select                                |                            |
| Request Write Permission:                       |                                       |                            |
| Intend to submit via cDX:                       |                                       |                            |
| Supervisionalme, Phone -                        |                                       | <u>स</u><br>ज              |
| NOTIFICATION PREFERENCES                        |                                       |                            |
| Edit Point of Contact (and Notification) Data C | ategories:                            |                            |
| □ Event □ Onroad □ Point □ Nonroad              | 🗖 Nonpoint 🗖 Facility Inventory       |                            |
| Edit Notification Only Data Categories:         |                                       |                            |
| □ Event □ Onroad □ Point □ Nonroad              | 🗖 Nonpoint 🗖 Facility Inventory       |                            |
| Dave                                            |                                       |                            |

After providing the information from the Account Setup page and selecting the Save button, the Terms and Conditions for the EIS Gateway will appear. After reading the Terms and Conditions, you must either Accept or Decline.

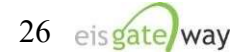

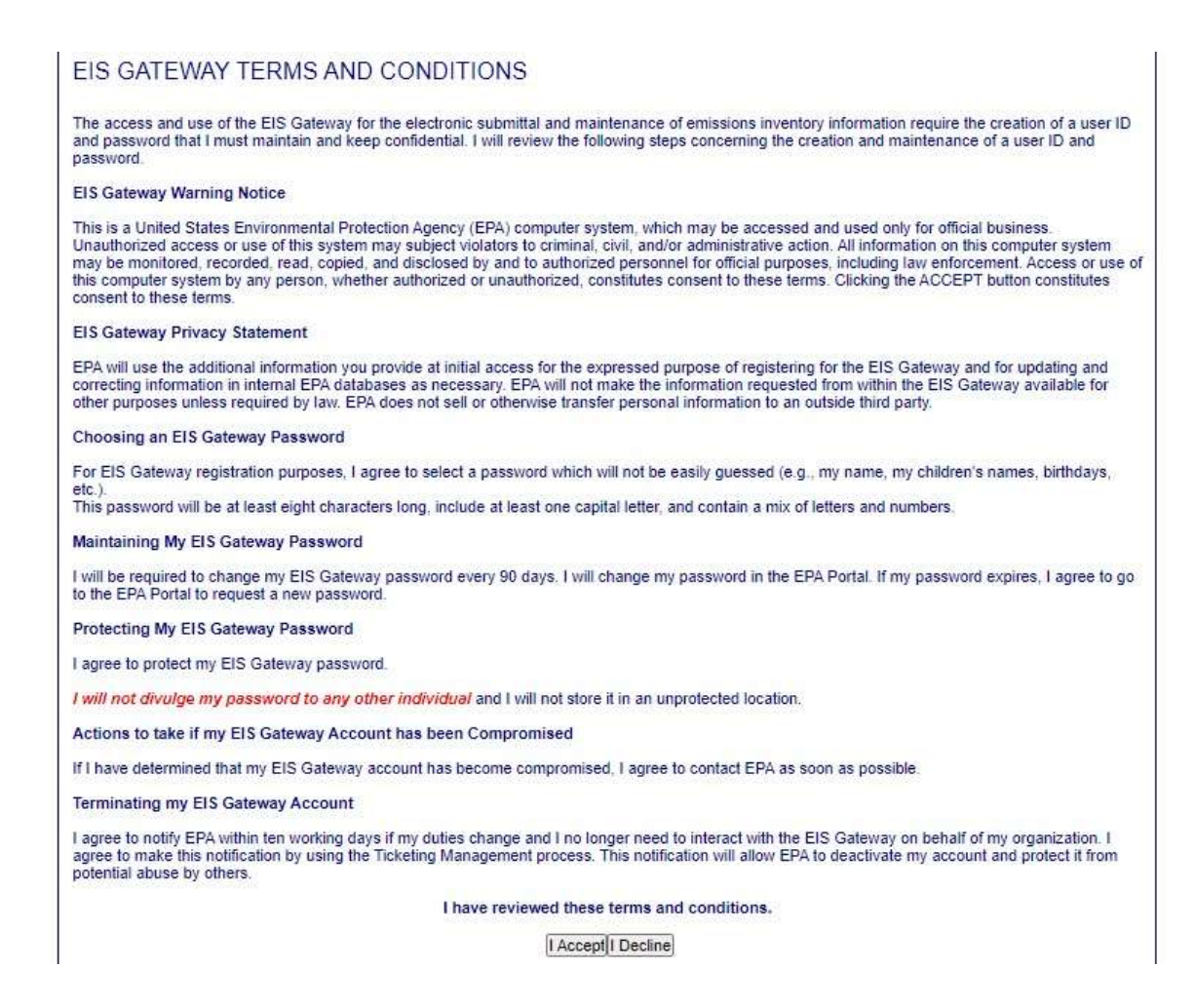

When these items have been submitted, the EIS Gateway homepage will appear on your screen. You will have the ability to access your user profile information and send a request using the Support Request functionality.

Please note that you will not be able to view any data until your access has been verified and you receive an email from the EPA. This should not take more than one business day.

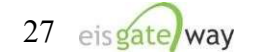